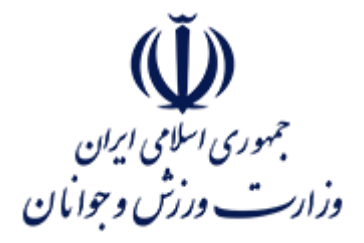

#### عنوان سند:

## راهنمای آموزشی فرآیند صدور مجوز پروانه بهره برداری باشگاه های ورزشی

(ویژه متقاضیان)

شناسه سند:

#### MSY-OPD-02-HLP-009-VR-01

تهیه کننده :

معاونت برنامهریزی راهبردی توسعه فناوری اطلاعات و ارتباطات

تاریخ آخرین ویرایش:

آبان ۱۴۰۰

ثناسه سند

MSY-OPD-02-HLP-009-VR-01

# تاريخچه سند

رامهای آموزشی فرایند صدور مجوز بهره برداری باشگاه بهی ورزشی

(ویژه متقاضیان)

پ جمهوری اسلامی ایران وزارت ورزش و جوانان

| دامنه اجرایی | تایید نهایی                                                                       | تأييد اوليه                                                              | تهیه کننده                                                    | ، <i>خ</i> د |
|--------------|-----------------------------------------------------------------------------------|--------------------------------------------------------------------------|---------------------------------------------------------------|--------------|
| تعداد صفحه   | تاریخ تایید نهایی                                                                 | تاريخ تأييد اوليه                                                        | تاريخ تهيه مستند                                              | لسحه         |
| عمومی        | سحر فامیل زارع<br>معاونت برنامهریزی<br>راهبردی توسعه فناوری<br>اطلاعات و ارتباطات | زینب اعلمی آل آقا<br>رئیس گروه برنامه ریزی<br>طرح های خدمات<br>الکترونیک | سیده سحر هرمزی<br>گروه برنامه ریزی طرح<br>های خدمات الکترونیک | اول          |
| ۲۷ صفحه      | 14++/8                                                                            | 14++/8                                                                   | 14++/8                                                        |              |
|              |                                                                                   |                                                                          |                                                               |              |

مرکز فناوری اطلاعات، ارتباطات و تحول اداری وزارت ورزش و جوانان

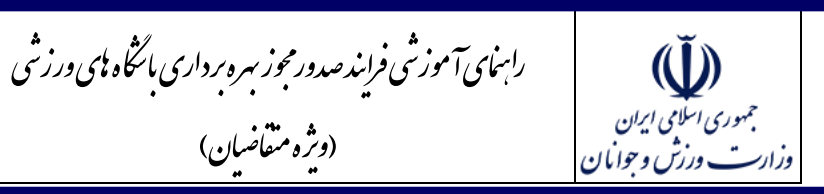

ثناسه سند

MSY-OPD-02-HLP-009-VR-01

## فهرست مندرجات

(ویژه متقاضیان)

| مقدمه۴                                                              |
|---------------------------------------------------------------------|
| دامنه اجرایی مستند و جامعه هدف۴                                     |
| معرفی صفحه اصلی۴                                                    |
| فرم استعلام هویت ۹                                                  |
| فرم اطلاعات حقوقی۹                                                  |
| فرم اطلاعات موسس                                                    |
| فرم اطلاعات مدیران                                                  |
| فرم اطلاعات مالک                                                    |
| قسمت مربی / مربیان ۱۴                                               |
| فرم شرایط خاص                                                       |
| فرم اطلاعات فضای ورزشی                                              |
| فرم مشخصات ملک                                                      |
| فرم مدارک                                                           |
| اقدامات مورد نیاز توسط متقاضی در صورت بازگشت پرونده از کارشناسان ۲۴ |
| ضوابط فنی بار گذاری تصاویر در سامانه ۲۷                             |

رابهای آموزشی فرایند صدور مجوز بهره برداری بالگاه پای ورزش ثناسه يند جمهوری اسلامی ایران وزارت ورزش و جوانمان (وثرہ متقاضان) MSY-OPD-02-HLP-009-VR-01

#### مقدمه

در راستای توسعه خدمات الکترونیکی وزارت ورزش و جوانان و اهمیت فرآیندهای مرتبط با دریافت مجوزهای احداث و فعالیت باشگاه های ورزشی، مرکز فناوری اطلاعات، ارتباطات و تحول اداری با همکاری دفتر توسعه ورزش حرفه ای و امور باشگاه ها اقدام به الکترونیکی کردن فرآیندهای صدور و تمدید مجوزهای مربوطه نمود. سامانه الکترونیکی تولید شده در دست بهره برداری بوده و این مستند به منظور تسهیل کاربری متقاضیان و سایر کاربران دارای نقش در فرآیندهای مربوطه تهیه شده است.

### دامنه اجرایی مستند و جامعه هدف

این مستند ویژه عموم متقاضیان دریافت مجوز بهرهبرداری باشگاه ورزشی بوده و حاوی آموزش فرآیند ثبت و پیگیری درخواست مجوز بهره برداری باشگاه در سامانه الکترونیکی مربوطه می باشد. ضروری است متقاضیان پیش از آغاز به ثبت درخواست نسبت به مطالعه آییننامه های قانونی و آگاهی از مدارک مورد نیاز اقدام نمایند.

### معرفي صفحه اصلى

برای شرکت در فرایند صدور پروانه فعالیت باشگاه ورزشی ابتدا وارد سامانه به نشانی <u>https://m5.msy.gov.ir/</u> شده و از قسمت پروانه فعالیت باشگاه ورزشی گزینه ثبت درخواست را انتخاب نمایید.

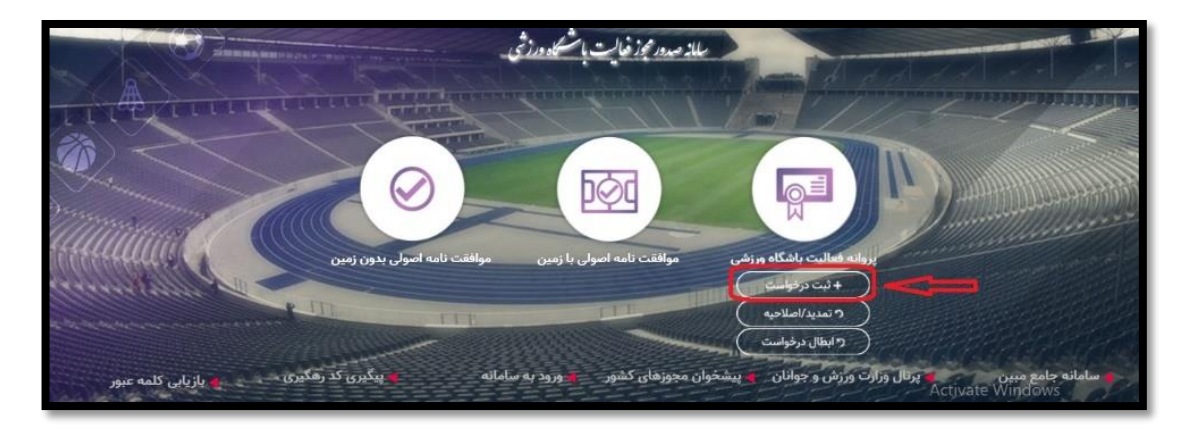

مرکز فناوری اطلاعات، ارتباطات و تحول اداری وزارت ورزش و جوانان

رابهای آموزشی فرایند صدور مجوز بهره برداری باتگاه پای ورزش ()ثناسه يند جمهوری اسلامی ایران (وثرہ متقاضان) MSY-OPD-02-HLP-009-VR-01 وزارت ورزش وجوانان

در این مرحله پس از مطالعه کامل مدارک مورد نیاز و قوانین و مقررات مربوط به دریافت مجوز پروانه فعالیت ورزشی، قسمت "با تمام شرایط موافقم و مدارک لازم را تهیه کرده ام" انتخاب و سپس بر روی دکمه "تایید و ادامه" کلیک نمایید تا وارد ادامه فرآیند ثبت درخواست شوید.

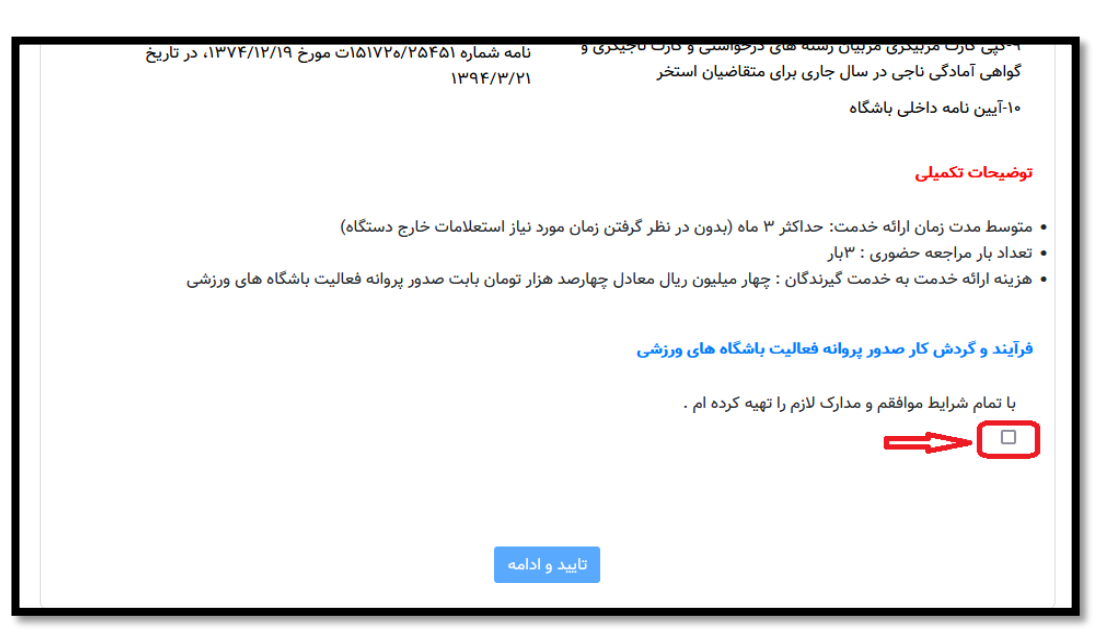

در این مرحله کد رهگیری ثبت درخواست در اختیار شما قرار می گیرد و همان طور که در بالای فرم توضیحات لازم داده شده است:

- کد رهگیری تولید شده در سامانه را نزد خود نگه دارید.
- در صورتی که در هریک از مراحل فرآیند، ارتباط شما با سامانه قطع شد از طریق کد رهگیری تولید شده در فرم می توانید درخواست خود را تکمیل نمایید
- دقت داشته باشید اگر به هر دلیلی ثبت نام شما تکمیل نشود تنها باید با کد رهگیری که از سامانه دریافت
  کرده اید و از طریق پیگیری کد رهگیری مجدداً اقدام نمایید و ثبت نام را تکمیل نمایید.

در غیر این صورت ممکن است درخواست شما بررسی نشود و مسئولیت ناشی از آن برعهده شما است.

توجه: تا زمانی که فرم شما تکمیل نهایی نشده، درخواست شما برای کارشناس شهرستان ارسال نخواهد شد.

| (ويره تتفاضيان)                                                                            | ر<br>زارت ورزش وجوایان                                                                                                    |
|--------------------------------------------------------------------------------------------|----------------------------------------------------------------------------------------------------|
| <b>**</b> \$\$                                                                             | 0.000                                                                                                    |
|                                                                                            | انتخاب درخواست                                                                                                    |
| امانه را نزد خود نده دارید.<br>اجل فرآیند، ارتباط شما با سامانه قطع شد از طریق کد رهگیری ت | - در صورتی که در هریک از مر                                                                                                    |
| ر به هر دلیلی ثبت نام شما تکمیل نشود تنها باید با کد رهگیری                                | نمایید دقت داشته باشید ا                                                                                                    |
| ت نام را تکمیل نمایید در غیر این صورت  ممکن است درخواست                                    | اقدام نمایید و از ادامه کار، ثب                                                                                                    |
| خواست شما برای کارشناس شهرستان ارسال نخواهد شد.                                            | شما می باشد.<br>-تا زمان تکمیل نفایے فرم، در                                                                                                    |
|                                                                                            | کد رهگیری <mark>c58125528</mark>                                                                                                    |
| زير را انتخاب و تسبت به تكميل فرم اقدام فرماييد:                                           | متقاضی محترم، یکی از گزینه های                                                                                                    |
| $\sim$                                                                                     | *نوع درخواست :                                                                                                    |
| الميشنون دوم قنام بيشنون برم                                                               | *                                                                                                    |
|                                                                                            |                                                                                                    |
|                                                                                            | امانه را نزد خود نگه دارید.<br>احل فرآیند، ارتباط شما با سامانه قطع شد از طریق کد رهگیری ت<br>گر به هر دلیلی ثبت نام شما تکمیل نشود تنها باید با کد رهگیری<br>ت نام را تکمیل نمایید در غیر این صورت ممکن است درخواست<br>خواست شما برای کارشناس شهرستان ارسال نخواهد شد.<br>زیر را انتخاب و نسبت به تکمیل فرم اقدام فرمایید:<br>زیر را انتخاب و نسبت به تکمیل فرم اقدام فرمایید: |

در مرحله انتخاب نوع درخواست، نوع درخواست خود را مبنی بر حقیقی یا حقوقی بودن مشخص و نسبت به درج نام های پیشنهادی برای باشگاه ورزشی خود اقدام نمایید. (ثبت سه نام پیشنهادی برای این قسمت الزامی می باشد) دقت فرمایید در هر مرحله به هر دلیلی از سامانه خارج شدید نباید درخواست جدید ثبت کنید و باید با همان کد رهگیری در قسمت پیگیری کد رهگیری درخواست خود را ادامه دهید. (تصویر زیر)

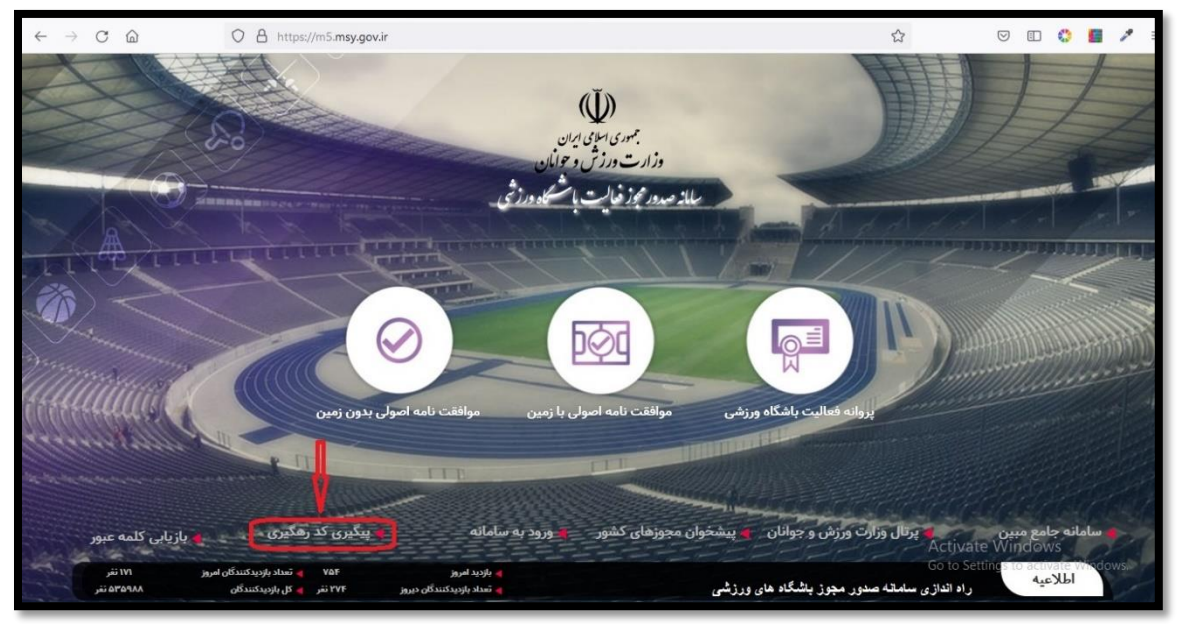

مرکز فناوری اطلاعات، ارتباطات و تحول اداری وزارت ورزش و جوانان

رابهای آموزش فرایند صدور مجوز بسره برداری بالگاه پای ورزش  $(\mathbf{I})$ ثناسه يند جمهوری اسلامی ایران (وثرہ متقاضان) MSY-OPD-02-HLP-009-VR-01 وزارت ورزش وجوانان

توجه: در صورتی که به هر دلیلی کد رهگیری خود را فراموش کرده اید امکان بازیابی آن در سامانه وجود دارد. برای این کار کافیست با مراجعه به قسمت "پیگیری کد رهگیری" در صفحه اصلی سامانه (تصویر فوق) وارد صفحه زیر شده و از قسمت منو "بازیابی کد رهگیری" را انتخاب نمایید.

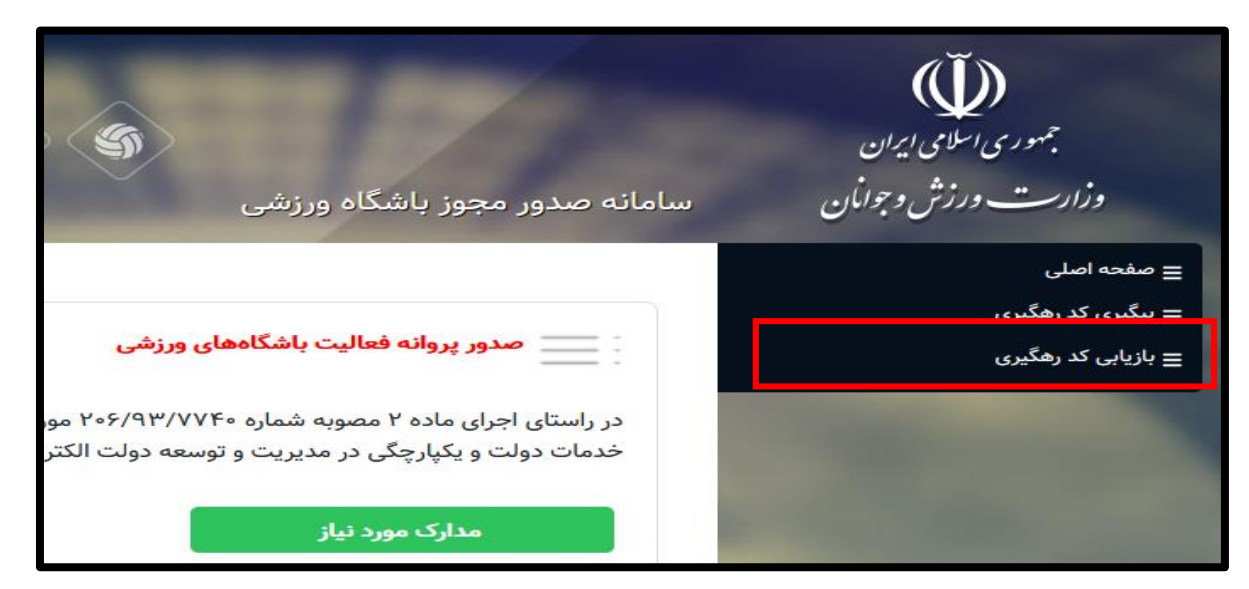

در صفحه بازیابی کد رهگیری پس از انتخاب نام فرآیندی که کد رهگیری آن را فراموش کرده اید و تکمیل اطلاعات درخواستی مجدداً میتوانید کد رهگیری درخواست خود را بازیابی نمایید.

| نه صدور مجوز باشگاه ورزشی                                                                                                    | بسرری اسلامی ایران<br>ورارت ورزش وجوامان ساما            |
|----------------------------------------------------------------------------------------------------|----------------------------------------------------------|
| ی نزیان کر رفگری<br>انها انتراز انتخاب کنید<br>انها انتخاب را انتخاب کنید<br>انها انتخاب رز را همگره > قیار بر کرده اید بر نمایند کار رفگره خود را به دست اورید | ے صفحہ اصلی<br>5 ینگیری کر رھگیری<br>5 بازیانی کد رھگیری |
| فشخفان قراد فوسی « شغار علی :<br>استور                                                                                                    |                                                          |
|                                                                                                    |                                                          |

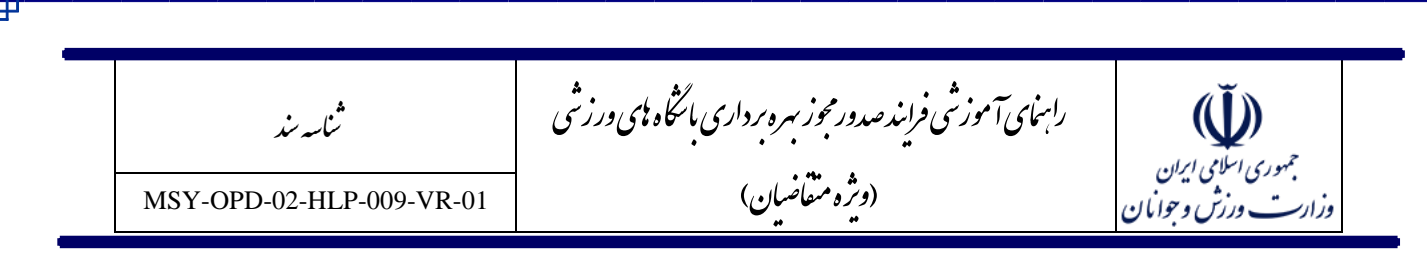

اگر وارد فرایند "پیگیری کد رهگیری" شدید در کادر باز شده کد رهگیری خود را وارد کرده و بر روی دکمه جستجو کلیک نمایید تا مرحله درخواست برای شما نمایش داده شود و با کلیک بر روی آن به درخواست خود وارد شوید.

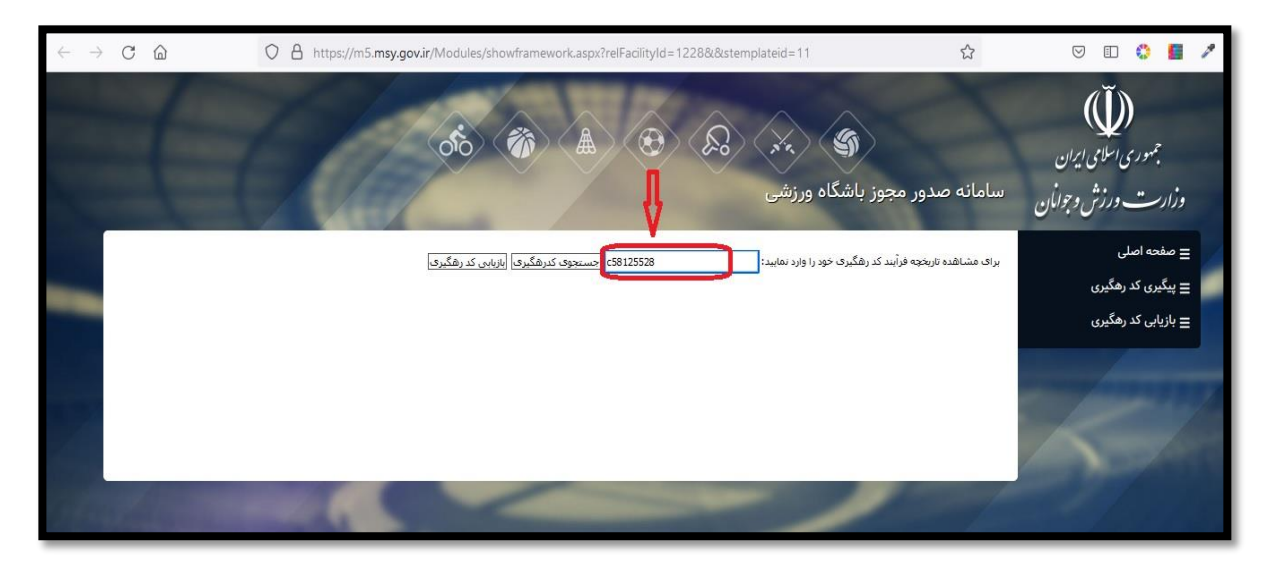

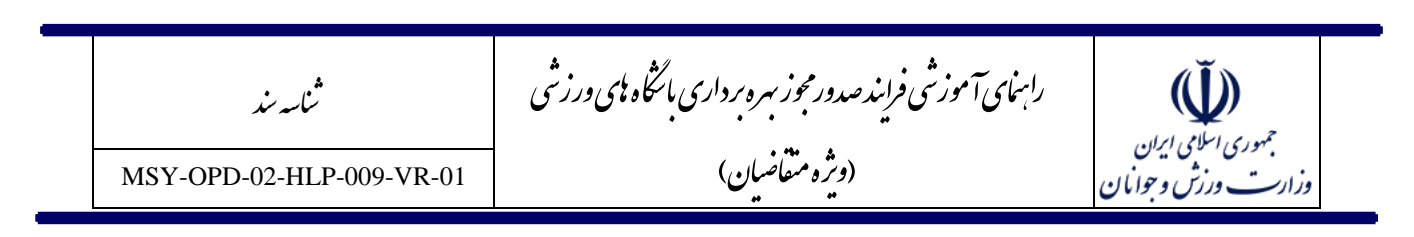

### فرم استعلام هويت

اولین مرحله از ثبت درخواست مرحله استعلام هویت شماست، در این مرحله اطلاعات هویتی باید ثبت شود و به دلیل اتصال سامانه به سرویس سازمان ثبت احوال در صورتی که اطلاعات مربوط به کد ملی و تاریخ تولد به درستی ثبت نشود ادامه فرایند ممکن نیست.

| علام هویت<br>هویت کی اطلاعات حقوقی کی اطلاعات موسس کی اطلاعات مدیران کی شرایط خاص کی فضای ورزشی کی اطلاعات مالک کی مشخصات ملک کی مدارک<br>ری: 058125528ء |
|----------------------------------------------------------------------------------------------------|
| هویت کے اطلاعات حقوقی کے اطلاعات موسس کے اطلاعات مدیران کے شرایط خاص کے فضای ورزشی کے اطلاعات مالک کے مشخصات ملک کے مدارک<br>ری: c58125528               |
| ى» c58125528                                                                                                    |
|                                                                                                    |
| تحترم، با توجه به اطلاعات باشگاه ورزشی خود نسبت به احراز هویت اشخاص ذیل اقدام تمایید.                                                                    |
| ومىس/مدير عامل                                                                                                    |
| د ملى موسس :                                                                                                    |

منظور از اطلاعات هویتی اطلاعات موسس برای اشخاص حقیقی و مدیرعامل/ نماینده برای اشخاص حقوقی است.

| موسس/مدیر عامل |                     |
|----------------|---------------------|
| کد ملی موسس    | تاريخ تولد موسس :   |
|                | 00 / 00 / 00 التخاب |

### فرم اطلاعات حقوقى

در مرحله اطلاعات حقوقی در صورتی که موسس کلیه امور را از طریق وکیل خود انجام می دهد ضروری است اطلاعات شخصی مربوط به وکیل تکمیل شود که این امر با انتخاب گزینه "بله" در "فیلد آیا موسس وکالت کار خود را به شخص دیگری واگذار کرده است؟" میسر می شود.

| للم الم الم الم                                       | رامهای آموزشی فرایند صدور مجوز مبره برداری باسگاه مای ورزش | ثناسه سند                |
|-------------------------------------------------------|------------------------------------------------------------|--------------------------|
| ب<br>رست دون ش وحوانان                                | (وىژە مىقاضيان)                                            | MSY-OPD-02-HLP-009-VR-01 |
|                                                       |                                                            |                          |
|                                                       |                                                            |                          |
| وکیل                                                  |                                                            |                          |
| وکیل<br>*آیا موسس وکالت کار                           | ودرا به شخص دیگری واگذار کرده است؟                         |                          |
| وکیل<br>*آیا موسس وکالت کار<br>\$ به                  | ودرا به شخص دیگری واگذار کرده است؟                         |                          |
| وکیل<br>≠آیا موسس وکالت کار<br>\$ به<br>کدملہ وکیا ہ: | ودرا به شخص دیگری واگذار کرده است؟<br>تاریخ تولد وکیل :    |                          |

دقت شود چنانچه نوع درخواست در مرحله قبل از نوع حقوقی باشد در این مرحله اطلاعات حقوقی موسسه یا شرکت

مربوطه نیز باید تکمیل شود که درج شناسه ملی و شماره ثبت موسسه از موارد الزامی می باشد.

| ىگىرى : c58125528                      |                          |                               |                              |
|----------------------------------------|--------------------------|-------------------------------|------------------------------|
| وسس وکالت کار خود را به شخص دیگری ،    | واگذار کرده است؟ بله     |                               |                              |
| اطلاعات وكيل و وكالت نامه              |                          |                               |                              |
| ئد ملى وكيل : 0322267927               | شماره شناسنامه وکیل : 1  | 56                            | تاريخ تولد وكيل : ۱۳۶۰/۰۶/۲۸ |
| ام وکیل : محمدرضا                      | نام خانوادگی وکیل : گلاب |                               | نام پدر وکیل : صادق          |
| تلفن همراه وكيل :                      | شماره تماس وکیل :        |                               | پست الکترونیک وکیل :         |
| اطلاعات وكالت نامه<br>نوع وكالت نامه : |                          | شماره دفترخانه :              |                              |
| شماره وکالت نامه :                     |                          | تاريخ شروع وكالت :<br>00 / 00 | 0000 /                       |
| استان :                                |                          | شهرستان :                     |                              |
|                                        |                          |                               |                              |

رامهای آموزشی فرایند صدور مجوز بهره برداری باشگاه بهی ورزشی بهوری اسلامی ایران وزارت ورزش و جوانمان ثناسه سند (ویژه متقاضیان) MSY-OPD-02-HLP-009-VR-01

### فرم اطلاعات موسس

در این مرحله با استفاده از سرویس احراز هویت ثبت احوال اطلاعات هویتی موسس نمایش داده می شود و موسس میبایست الباقی اطلاعات شناسنامه ای، تماسی و تحصیلی را تکمیل نماید.

| PDF باشد.<br>انید استفاده نمایید.                                          | 1. فرمت فایل های اسکن شده می تواند یکی از موارد JEPG ، JOPG ، OBJ و GIF ، PNG و یا<br>2.برای بازگزاری مدارکی که بیشتر از یک مورد هستند از فرمت های rar یا zip نیز می تو<br>3. حجم مدرک ارسالی حداکثر 500KB ، به ازای هر فایل باشد.<br>4. به همراه داشتن اصل مدارک شناسایی هنگام مراجعه حضوری، الزامی است. |
|----------------------------------------------------------------------------|----------------------------------------------------------------------------------------------------|
|                                                                            | اطلاعات شناسنامه ای موسس                                                                                                    |
| شماره شناسنامه : 5681<br>دار جازیادگی بگارد                                | کد ملی : 0322267927                                                                                                    |
| دام جنوديني . عدب<br>تاريخ تماد . ۲۸/۵۹/۵۹                                 | دیم ، محمد رضه<br>دام دد : صادة                                                                                                    |
| ماریع نوند : ۲۰۲٬۵۰٬۲۰۲۱<br>جنسبت : مرد                                    | نام پدر : سادی<br>"تابعیت :                                                                                                    |
|                                                                            | ا ایرانی                                                                                                    |
| *شهرستان محل تولد :                                                        | *استان محل تولد :                                                                                                    |
| ¢ ئېران                                                                    | \$ تهران                                                                                                    |
| °وضعیت تاهل :<br>⊄ میلمار                                                  | *دىن:<br>♦ معادات                                                                                                    |
| پ سمی<br>*اسک⊷ کارت بایاد، خدمت با معاقبت برای متولدین ۱۳۳۸ به بعد موسس یا | پ مسین<br>*مد.«» نظام مظیفه :                                                                                                    |
| مديرعامل :                                                                 |                                                                                                    |
| No file selectedBrowse                                                     |                                                                                                    |
|                                                                            | *عکس ۴*۳                                                                                                    |
|                                                                            | images.jpgBrowse                                                                                                    |
|                                                                            | اطلاعات تماس موسس                                                                                                    |
| *تلفن شمراه :                                                              | *تلغن تماس :                                                                                                    |
| 09123630940                                                                | 02122660961                                                                                                    |
| ایمیل :                                                                    | کد پستی محل سکونت دائمی (۱۰ رقمی) :                                                                                                    |
|                                                                            |                                                                                                    |
|                                                                            | ×آدرس محل سکونت دائمی :<br>                                                                                                    |
|                                                                            |                                                                                                    |
|                                                                            | اطلاعات تحصبنى و شغلى موسيين                                                                                                    |
| *وضعیت اشتغال :                                                            | *آخرین مدرک تحصیلی :                                                                                                    |
| ا الماعل الم                                                               | 🗢 ئىسانىن                                                                                                    |
| گروه تحصیلی :                                                              | نوع ديپلم :                                                                                                    |
| 🗢 قتی مهندسی                                                               | 🗢 رياضي فيزيک                                                                                                    |
| کد پستی محل کار (۱۰ رقمی) :<br>۱۱۱۱۱۱۱۱۱۱                                  | گروه شغلی :                                                                                                    |
|                                                                            | 🗢 امور درم «واری                                                                                                    |
| *شهرستان محل کار :<br>م در این                                             | *استان محل کار :                                                                                                    |
| 099 <del>-</del>                                                           | 040                                                                                                    |
|                                                                            | اسکن آخرین مدرک تحصیلی موسس/ مدیرعامل :<br>مسبق                                                                                                    |
|                                                                            | No me selected                                                                                                    |
|                                                                            | *آدرس محل کار :                                                                                                    |
|                                                                            | تهران - وزارت ورزهی و جوانان                                                                                                    |
|                                                                            |                                                                                                    |
|                                                                            |                                                                                                    |

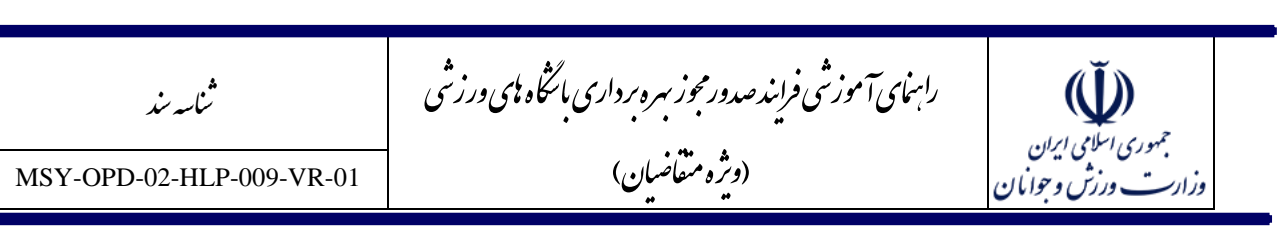

نکته قابل اهمیت در این مرحله بارگذاری فایل عکس موسس می باشد. دقت نمایید این عکس باید در قالب یکی از فرمت های gif,png,jpg,jpeg و به صورت پرسنلی طوری که تصویر شخص واضح باشد بارگذاری شود در صورت عدم بارگذاری مناسب تصویر، درخواست از سمت کارشناس شهرستان برگشت داده می شود و مسئولیت به تعویق افتادن درخواست بر عهده خود شخص می باشد.

- 🗸 در این مرحله فیلد های اجباری به صورت ستاره دار مشخص شده است.
- 🗸 بارگذاری کارت پایان خدمت برای آقایان با توجه به وضعیت نظام وظیفه الزامی می باشد.
- ✓ در صورت انتخاب گزینه های در حال خدمت، مشمول، نامشخص و سایر، بارگذاری کارت پایان خدمت به صورت
  اختیاری خواهد بود.
- ✓ در قسمت اطلاعات تحصیلی و شغلی موسس چنان چه موسس آخرین مدرک تحصیلی خود را بی سواد یا زیر
  دیپلم انتخاب نمایید نیازی به بارگذاری مدرک تحصیلی ندارد در غیر این صورت بارگذاری مدرک تحصیلی الزامی
  می باشد.
- ✓ در قسمت انتخاب وضعیت شغلی چنانچه شاغل انتخاب شود باید فیلد های مربوط به اشتغال (گروه شغلی، کد پستی، استان، شهرستان و ادرس محل کار) نیز تکمیل شود.

### فرم اطلاعات مديران

در ادامه ضروری است اطلاعات مدیران باشگاه وارد شود. ابتدا باید جنسیت مخاطبین باشگاه ورزشی مشخص شود و متناسب با انتخاب مربوطه اطلاعات هویتی مربوط به مدیر(مدیر آقایان) یا مدیره (مدیر بانوان) ثبت شود.

| *جنسیت مخاطبین                    |                      |
|-----------------------------------|----------------------|
| 🜩 هردو                            |                      |
| آیا موسس همان مدیر/مدیره می باشد؟ |                      |
| \$                                |                      |
| کد ملی مدیر :                     | تاريخ تولد مدير :    |
|                                   | 000 00 loss          |
| کد ملی مدیرہ :                    | تاريخ تولد مديره :   |
|                                   | 000 / 00 / 00 المخاب |

مرکز فناوری اطلاعات، ارتباطات و تحول اداری وزارت ورزش و جوانان

۱۲

| _ | ثناسه سند                | راہمای آموزشی فرایندصدور مجوز ہبرہ برداری بائٹکاہ ہای ورزش | Ŵ                                         |
|---|--------------------------|------------------------------------------------------------|-------------------------------------------|
|   | MSY-OPD-02-HLP-009-VR-01 | (ویژه متعاضیان)                                            | جمهوری اسلامی ایران<br>وزارت ورزش وجوانان |

در صورتی که اطلاعات هویتی موسس با مدیر باشگاه یکی است و جنسیت مخاطبین باشگاه فقط مرد یا فقط زن باشد با انتخاب گزینه بله در فیلد "آیا موسس همان مدیر/مدیره می باشد" اطلاعات موسس توسط سیستم برای مدیر باشگاه نیز درج خواهد شد، اما در صورتی که جنسیت مخاطبین هر دو انتخاب شود امکان استفاده از این قابلیت وجود ندارد.

در صورتی که موسس مدیر یا مدیره باشگاه نباشد باید کلیه اطلاعات درخواستی برای مدیران باشگاه همانند موسس باشگاه تکمیل شود.

|                                                                                                    |                                                                                                    | مكبرى: 58125528                                                                                                    |
|----------------------------------------------------------------------------------------------------|----------------------------------------------------------------------------------------------------|----------------------------------------------------------------------------------------------------|
| می توانید درخواست خود را تکمیل نمای<br>ه اید از پیگیری کد رهگیری مجدا اقدام<br>سئولیت ناشی از آن کاملا برعهده شما م | از طریق کد رهگیری تولید شده در قرم<br>با کد رهگیری که از سامانه دریافت کرد<br>ست درخواست شما بررسی نشود و م                         | رمگیری تولید شده در سامانه را نزد خود نگه دارید.<br>صورتی که در هریک از مراحل فرآیند، ارتباط شما با سامانه قطع شد ا<br>ت داشته باشید اگر به هر دلیلی ثبت نام شما تکمیل نشود تنها باید ر<br>بد و از ادامه کار، ثبت نام را تکمیل نمایید در غیر این صورت ممکن ا                                                                                                    |
|                                                                                                    | ی تخواهد شد.                                                                                                    | مان تکمیل نهایی فرم، درخواست شما برای کارشناس شهرستان ارسال                                                                                                    |
|                                                                                                    |                                                                                                    | وسس همان مدیر/مدیره می باشد؟ بله                                                                                                    |
|                                                                                                    |                                                                                                    | یت باشگاه : مرد                                                                                                    |
|                                                                                                    |                                                                                                    | اطلاعات شناسنامه ای مدیر                                                                                                    |
|                                                                                                    | شماره شناسنامه : 5681                                                                                                    | د ملي : 0322267927                                                                                                    |
|                                                                                                    | نام خانوادگی : گلاب                                                                                                    | ام : محمدرضا                                                                                                    |
|                                                                                                    | تاريخ تولد : ۱۳۶۰/۰۶/۲۸                                                                                                    | ام پدر : صادق                                                                                                    |
|                                                                                                    | *وضعيت تاهل :<br>♦ منامل                                                                                                    | ×تايمىيىك :<br>∞ امرادى                                                                                                    |
|                                                                                                    | *شهرستان محل تولد :                                                                                                    | *استان محل تولد :                                                                                                    |
|                                                                                                    | \$ ئېران                                                                                                    | الله اليران                                                                                                    |
| - from                                                                                                    | *بارگزاری فایل اسکن شده عکس ۴<br>images.jpg Browse                                                                                  | ×دین :<br>⊜ مسلمان                                                                                                    |
|                                                                                                    |                                                                                                    | *وضعيت نظام وظيفه :                                                                                                    |
|                                                                                                    |                                                                                                    | ومعید معام ود                                                                                                    |
|                                                                                                    |                                                                                                    |                                                                                                    |
|                                                                                                    | •تلفن همراه :                                                                                                    | اطلاعات تعاس مدیر<br>*تلفن تماس :                                                                                                    |
| 09123630940                                                                                                    |                                                                                                    | 2122660961                                                                                                    |
|                                                                                                    | L. Israel                                                                                                    |                                                                                                    |
|                                                                                                    | . 0                                                                                                    | کد پستی محل سکونت ذائمی (۱۰ رقمی) :                                                                                                    |
|                                                                                                    |                                                                                                    | کد پستی محل سکونت داشی (۱۰ رقمی) :<br>*ادرس محل سکونت داشی :<br>تهران                                                                                                    |
|                                                                                                    |                                                                                                    | کد پستی محل سکونت داشی (۱۰ رقمی) :<br>۳ادرس محل سکونت داشی :<br>تهران                                                                                                    |
|                                                                                                    | ىسى ،<br>«ولىسىت الخانخال :                                                                                                    | کد پستی محل سکونت داشی (۱۰ رقمی) :<br>۲۰ رس محل سکونت داشی :<br>توران<br>۱۰ اطلاعات لتحصیلی و شقلی مدیر<br>۲۰ اطلاعات لتحصیلی و شقلی مدیر                                                                                                    |
|                                                                                                    | مىنى :<br>مۇمىمىنە ئالىتغال :<br>ھ مىنى                                                                                             | کد پستی محل سکونت داشی (۱۰ رقمی) :<br>۲درس محل سکونت داشی :<br>توران<br>۲۰هرین مدرک تحصیلی و شقلی مدیر<br>۹ سنس                                                                                                    |
|                                                                                                    | مىغى :<br>• وۇشىمىڭ المانغال :<br>• مىنى<br>• كىرچە تەتمىيلى :<br>• ھىنى بەرىنى                                                     | کد پستی محل سکونت داشی (۱۰ رقمی) :<br>۱۳ رس محل سکونت داشی :<br>۱۳ توران<br>۱۳ رویی محرک تحصیلی و شقلی مدیر<br>۱۰ ریسی درک تحصیلی :<br>۱۰ ریسی میت                                                                                                    |
|                                                                                                    | مرسیان اشتغال :<br>● مدیر<br>کیروہ تحسیلی :<br>کد پیشی محل کار (دا رقسی) :                                                          | کد پستی سعل سکونت داشی (۱۰ رقمی) :<br>*ادرس محل سکونت داشی :<br>تهران<br>*ادرس میرک تحمیلی و شقلی مدیر<br>*ادرس میرک تحمیلی :<br>6 بستی میت<br>5 برسی میت<br>*رو شقیلی :                                                                                                    |
|                                                                                                    | میں :<br>موضعیت اشتغال :<br>* منبی<br>گروہ تحصیلی :<br>* درستی مطل کار (۱۰ رقمی) :                                                  | کد پستی محل سکونت داشی (۱۰ رقمی) :<br>۲درس محل سکونت داشی :<br>۲نهران<br>۱هافرین مذرک تحمیلی و شقلی مدیر<br>۱۹ دین مذرک تحمیلی :<br>۱۹ دین مرکب تحمیلی :<br>۱۹ دین مرکبی                                                                                                    |
| 11111111                                                                                                    | معنی :<br>و فیمیت اشتغال :<br>چ مینی<br>گروه معمیلی :<br>کد پستی محل کار (۱۰ راهی) :<br>چ نیان                                      | کد پستی محل سکونت داشی (۱۰ رقمی) :<br>*آدرس محل سکونت داشی :<br>تهران<br>*آمرین مذرک تحمیلی و شقلی مدیر<br>*آمرین مذرک تحمیلی :<br>*ور شقلی :<br>*ور مشقلی :<br>* بیری مربی<br>* بیری مربی<br>* بیری مربی .<br>* بیری مربی .<br>* بیری مربی .<br>* بیری مربی .<br>* بیری مربی .                                                                                                    |
|                                                                                                    | مینی :<br>و فیمیت اشتغال :<br>● عینی<br>کروه مصیلی :<br>کد پیشی مطل کار (۱۰ رقمی) :<br>● نوران<br>● نوران                           | کد پستی محل سکونت داشی (۱۰ رقمی) :<br>۲۰ رس محل سکونت داشی :<br>۱۹ رس محل میکونت داشی :<br>۱۹ رستی مدرک تحصیلی و شقلی مدیر<br>۱۹ رستی مدرک تحصیلی :<br>۱۹ رستی مدرک تحصیلی :<br>۱۹ رستی محل کار :<br>۱۹ رستی محل کار :<br>۱۹ رستی مدرک تحصیلی :                                                                                                    |
|                                                                                                    | میں :<br>• وضعیت اطلاقال :<br>• عند<br>کروہ احصابی :<br>• عنی بیندس<br>کد پستی محل کار (+ا رقمی) :<br>• عبرین<br>• عبرین محل کار :  | کد پستی محل سکونت داشی (۱۰ رقمی) :<br>-*آدرس محل سکونت داشی :<br>- توان<br>- توان<br>- اطلاعات لحصیلی و شقلی مدیر<br>- اطلاعات لحصیلی و شقلی مدیر<br>- الیون مدیک لحصیلی :<br>- الیون مشیل کار :<br>- استان محل کار :<br>- استان محل کار :<br>- ایون مدیک لحصیلی :<br>- استان محل کار :<br>- استان محل کار :<br>- استان محل کار :                                                                                                    |
|                                                                                                    | سعی :<br>• وضعیت اعلاقال :<br>• جندی<br>کروه اهمیوان :<br>۲ هی بودس<br>کد پیش جمل کار (۱ رقمی) :<br>• ایوریشان مجل کار :<br>● دوران | کد پستی بحل سکونت داخمی (۱۰ رقمی) :<br>*آدرس بحل سکونت داخمی :<br>*آدر سی بحل سکونت داخمی :<br>*آدر سی محک تحصیلی و شقلی مدیر<br>*روی شقلی :<br>* بستی سیک تحصیلی :<br>* بستی بیان<br>* استان محل کر :<br>* استان محل کر :<br>* استان محل کر :<br>* استان محل کر :<br>* استان محل کر :<br>* استان محل کر :<br>* استان محل کر :                                                                                                    |
|                                                                                                    | مین :<br>• میبر<br>۹ میبر :<br>۹ میبرین :<br>۲ میبتی محل کار (۱۰ رقمی) :<br>۲ میبتی محل کار :<br>♦ دیرین                            | کد پستی محل سکونت دانمی (۱ رقمی) :<br>اهلامات تحسیلی و شفلی مدیر<br>اهلامات تحسیلی و شفلی مدیر<br>اهلامات تحسیلی و شفلی مدیر<br>اهرین مدرک تحسیلی :<br>اهرین مدرک تحسیلی :<br>اهرین مدرک تحس                                                                                                    |
|                                                                                                    | میں :<br>میں *میں الملفال :<br>عروہ تحصیلی :<br>© شی بیدس<br>کد پیش (۱۰ رقمی) :<br>*شهرستان محل کار :<br>© نیان                     | کد پستی محل سکونت داخمی (در رقمی) :<br>*آدرس محل سکونت داخمی :<br>*آدرین مذرک تحمیلی و شقلی مدیر<br>*آخرین مذرک تحمیلی :<br>*آخرین مذرک تحمیلی :<br>*آخرین مذرک تحمیلی :<br>*آخرین مذرک تحمیلی :<br>*آخرین مدرک تحمیلی :<br>*آخرین مدرک تحمیلی :<br>*آخرین مراز این مدرک تحمیلی :<br>*آخرین مراز این مدرک تحمیلی :<br>*آخرین مراز این مدرک تحمیلی :<br>*آخرین مراز این مدرک تحمیلی :                                                                                                    |
|                                                                                                    | معن :<br>و وشعیت اشتغال :<br>گره تحمیلی :<br>© تین بیدسی<br>کدرستی محل کار (۱۰ رقمی) :<br>کدرستی محل کار (۱۰ رقمی) :<br>© دیدان     | کد پستی محل سکونت داخمی (در رقمی) :<br>*آدرس محل سکونت داخمی :<br>"توران<br>*آخرین مذرک تحمیلی و شفلی مدیر<br>*آخرین مذرک تحمیلی :<br>*و یمین<br>*روی شفلی :<br>*یمین مرکل تحمیلی :<br>* یمین جریک تحمیلی :<br>* یمین مرکل تحمیلی :<br>* یمین مرکل تحمیلی :<br>* یمین مرکل تحمیلی :<br>* یمین مرکل تحمیلی :<br>* یمین مرکز تو موانان                                                                                                    |
|                                                                                                    | معن :<br>• وفسیت امانقال :<br>• عنین<br>کروه اهمیانی :<br>• غینی بینین<br>کد پیش محل کار (۱۰ رقمی) :<br>• غیان<br>• غیان            | کد پستی محل سکونت داشی (۱۰ رقمی) :<br>*آدرس محل سکونت داشی :<br>توان :<br>اطلاعات تحصیلی و شقلی مدیر<br>*آخرین مدرک تحصیلی :<br>*آخرین مدرک تحصیلی :<br>*رین مدرک تحصیلی :<br>*برگزاری مدرک تحصیلی :<br>*برگزاری مدرک تحصیلی :<br>*برگزاری مدرک تحصیلی :<br>*برگزاری مدرک تحصیلی :<br>*برگزاری مدرک تحصیلی :<br>*برگزاری مدرک تحصیلی :                                                                                                    |
|                                                                                                    | معین المانقال :<br>• منبی<br>کروه الاسیان :<br>• غیریتین مطل کار (دارقمی) :<br>• الیوستان محل کار :<br>• نیان:                      | کد پستی سعل سکونت دامی (۱۰ رقمی) :<br>*آدرس محل سکونت دامی :<br>تهران<br>*الاعات تحمیلی و شقلی مدیر<br>*الاعات تحمیلی :<br>* بستی میک تحمیلی :<br>* بستی میک تعمیلی :<br>* بستی میک تعمیلی :<br>* بستی میک از<br>* بیاری مدرک تحمیلی :<br>* بیاری مدرک تحمیلی :<br>* بیاری مدرک تحمیلی :<br>* بیاری مدرک تحمیلی :<br>* بیاری مدرک تحمیلی :                                                                                                    |
|                                                                                                    | معین المنظل :<br>• هندی<br>۲ هنایی :<br>۲ هن بینی حمل کار (۱۰ رقمی) :<br>۲ میزین محل کار :<br>• میزین                               | کد پستی محل سکونت داشی (۱۰ رقمی) :<br>*آدرس محل سکونت داشی :<br>تهران<br>*آمرین ممرک تحمیلی و شقلی مدیر<br>*آخرین ممرک تحمیلی :<br>*و بیش :<br>*یروه شقلی :<br>*یروه شقلی :<br>*یروه شقلی :<br>*یروه شقلی :<br>*یروه شقلی :<br>*یروه شقلی :<br>*یروه شقلی :<br>*یروه شقلی :<br>*یروه شقلی :<br>*یروه شقلی :<br>*یروه شقلی :<br>*یروه شقلی :<br>*یروه شقلی :<br>*یروه شقلی :<br>*یروه شقلی :<br>*یروه خوانان                                                                                                    |
|                                                                                                    | معن :<br>• مدیر<br>۹ مدیر<br>۹ میں بیانی :<br>۲ میں میں کار (۱۰ رقمی) :<br>۲ میں میں کار (۱۰ رقمی) :<br>۲ میں میں کار :<br>۴ میں    | کد پستی محل سکونت داشی (۱۰ رقمی) :<br>۲ توران<br>۲ توران<br>۱ توران<br>۱ تورا<br>۱ توران<br>۱ تورا<br>۱ تورا<br>۱ توران<br>۱ توران<br>۱ تو |
|                                                                                                    | میں ،<br>میں ،<br>کروہ تحصیلی :<br>● شی بیدی<br>کد پیش :<br>کد پیش (۱۰ رقمی) :<br>*شهرستان محل کار (۱۰ رقمی) :<br>● نیان            | کد پستی محل سکونت داشی (در رقمی) :<br>*آدرین محل سکونت داشی :<br>*آدرین مدرک تحمیلی و شقلی مدیر<br>*آخرین مدرک تحمیلی :<br>*آخرین مدرک تحمیلی :<br>*آخرین مدرک تحمی                                                                                                    |

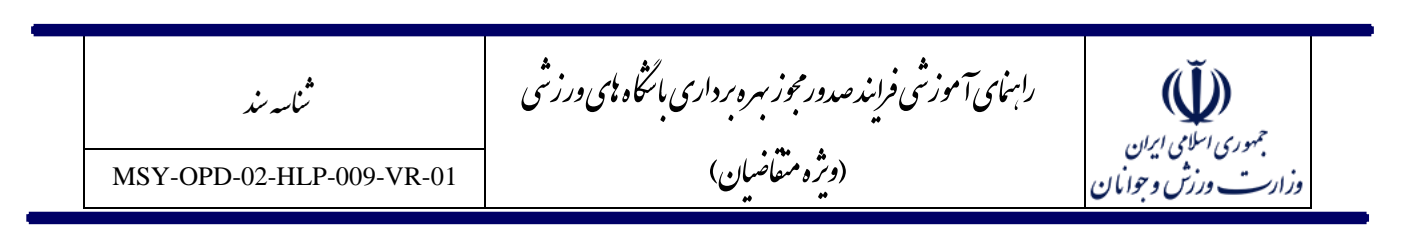

#### فرم اطلاعات مالك

قسمت مالک نیز مربوط به مالک ملک می باشد در صورتی که خود موسس مالک ملک باشد گزینه بله را انتخاب و اطلاعات هویتی موسس درج می شود در صورتی که مالک ملک شخص دیگری باشد با انتخاب گزینه خیر باید اطلاعات هویتی مالک ملک درج شود. در صورتی که مالک ملک حقوقی باشد باید گزینه مالک حقوقی انتخاب شود.

| *آیا موسس همان مالک ملک میباشد؟ |                     |
|---------------------------------|---------------------|
| \$                              |                     |
|                                 |                     |
| يله                             | تاریخ تولد مالک :   |
| خبر                             | 00 / 00 / 00 استخاب |
| مالک حقو قے                     |                     |

#### قسمت مربی / مربیان

در این قسمت باید اطلاعات هویتی مربی یا مربیان باشگاه درج شود و همان طور که در قسمت توضیحات مربوطه نیز ذکر شده است باید کد ملی و تاریخ تولد مربی یا مربیان باشگاه به درستی وارد نمایید تا اطلاعات مربوط به احراز هویت و وب سرویس مبین به درستی انجام شود.

اطلاعات هویتی و مدارک مربیگری مربی یا مربیان در این سامانه از سامانه مبین وزارت ورزش و جوانان فراخوانی و استعلام می شود، لذا امکان ثبت اطلاعات تخصصی احکام مربیگری در این سامانه وجود ندارد و کلیه مربیان معرفی شده از سوی باشگاه ها باید در سامانه ثبت سوابق ورزشی(مبین) به آدرس http://regmobin.msy.gov.ir مراجعه نموده و اطلاعات خود را خوداظهاری نمایند.

در صورت نبودن مشخصات مربی مورد نظر در سامانه مبین و پاسخ منفی سامانه، امکان معرفی مربی مربوطه توسط موسس باشگاه وجود ندارد و لازم است مراتب فوق توسط وی انجام شود.

برای ثبت مربی / مربیان مورد نظر با مشاهده فرم زیر باید بر روی دکمه <u>افزودن</u> کلیک نمایید.

|                                                                     |                                                                                      |                                                           |                                                                     | _ |
|---------------------------------------------------------------------|--------------------------------------------------------------------------------------|-----------------------------------------------------------|---------------------------------------------------------------------|---|
| بوط به احراز هویت و وب سرویس مبین به درستی انجام شود.<br>۱ درج شود. | خودرا به درستی وارد نمایید تا اطلاعات مرب<br>میین به آدرس http://regmobin.msy.gov.ir | ولد مربی یا مربیان باشگاه خ<br>ن حتما باید قبلا در سامانه | مربی / مربیان –<br>لطفا کد ملی و تاریخ تو<br>اطلاعات مربی یا مربیاز |   |
| د و عواقب ناشی از آن بر عهده موسس باشگاه می باشد.                   | ، آن ها بعنوان مربی باشگاه لحاظ نخواهد ش                                             | ملام از سامانه مبین اسامی                                 | در صورت نداشتن استه<br>ه افزودن 🙀 حذف                               |   |

بعد از کلیک بر روی گزینه تایید و ادامه عبارت "فرم در حال بارگذاری" نمایش داده می شود که بدان معنی می باشد که سامانه در حال برقراری ارتباط با وب سرویس ثبت احوال می باشد و در مرحله بعدی اطلاعات هویتی شما نمایش داده می شود.

|                        | <b>56 6</b>                                |                     | e e e e e e e e e e e e e e e e e e e | کاه ورزشی             | ۍ<br>امانه صدور مجوز باش                |
|------------------------|--------------------------------------------|---------------------|---------------------------------------|-----------------------|-----------------------------------------|
|                        |                                            |                     |                                       | علام هويت             | نمایش اطلاعات است                       |
| ک > مشخصات ملک > مدارک | ص > فضای ورزشی > اطلاعات مال               | مديران > شرايط خ    | ، موسس > اطلاعات                      | حقوقی > اطلاعات       | استعلام هویت > اطلاعات                  |
|                        |                                            |                     |                                       |                       | کد رهگیری: 58125528                     |
|                        |                                            |                     |                                       | ىسى                   | اطلاعات شخصی مو                         |
|                        | ام خانوادگی : گلاب                         |                     |                                       |                       | نام : محمدرضا                           |
|                        | شماره شناسنامه : 5681                      |                     |                                       |                       | نام پدر : صادق                          |
|                        |                                            |                     |                                       | .ل                    | اطلاعات شخصى وكب                        |
|                        |                                            | بله                 | ی واگذار کرده است؟ ب                  | ېدرا به شخص دیگرو     | آیا موسس وکالت کار خو                   |
|                        | ام خانوادگی وکیل : گلاب                    |                     |                                       |                       | نام وكيل : محمدرضا                      |
|                        |                                            |                     |                                       |                       | جنسیت محاطبین : مرد                     |
|                        |                                            |                     |                                       | ندیرہ می باشد؟ بلہ    | آیا موسس همای مدیر/ه                    |
|                        | ام خانوادگی مدیر : گلاب                    |                     |                                       |                       | نام مدیر : محمدرضا                      |
|                        | شماره شناسنامه مدير : 5681                 |                     |                                       |                       | نام پذر مدیر : صادق                     |
|                        |                                            |                     |                                       |                       |                                         |
|                        |                                            |                     | حقوقى                                 | ی<br>ملک میباشد؟ مالک | آطویات سخطی مار<br>آیا موسس همان مالک ا |
|                        |                                            |                     |                                       |                       | مربی / مربیان                           |
| تام پدر مربی           | شماره شناسنامه<br>ام خانوادگی مربی<br>مربی | تام مربى            | تاريخ تولد مربى                       | کد ملی مربی           |                                         |
| محمدابراهيم            | اعلمی آل آقا ۳۶۹۹                          | زينب                | 1884/00/04                            | 005VF0F51A            |                                         |
|                        |                                            |                     |                                       |                       |                                         |
|                        | شت به مرحله قبل                            | تایید و ادامه ابازگ |                                       |                       |                                         |

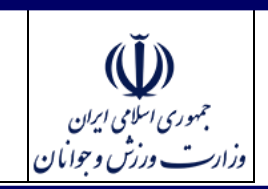

#### MSY-OPD-02-HLP-009-VR-01

ثناسه يند

## فرم شرايط خاص

در این مرحله استعلام مبین برای مدرک مربیگری و مدال آوری برای موسس، مدیران باشگاه و مربیان که اطلاعات هویتی آن ها در مرحله استعلام هویت وارد شد انجام می شود.

رابهای آموزشی فرایند صدور مجوز بهره برداری باتگاه پای ورزشی

(وثرہ متقاضان)

همان طور که در بالای فرم نیز توضیح داده شده است در صورتی که موسس دارای سوابق قهرمانی یا مربیگری می باشد باید قبل از اقدام به ثبت درخواست به سامانه مبین به آدرس http://regmobin.msy.gov.ir مراجعه نموده و سوابق ورزشی خود را خوداظهاری نماید.

- اطلاعات نمایش داده شده در قسمت سابقه ی کسب مقام یا مدال آوری و سابقه ی مربیگری اطلاعات دریافتی
  از استعلام سامانه مبین می باشد.
- در صورت داشتن سابقه مدال آوری یا سابقه مربیگری و عدم درج اطلاعات در سامانه مبین اطلاعات سوابق ورزشی شما به کارشناسان امور باشگاهها ارسال نشده و مسئولیتی متوجه کارشناسان و وزارت نمی باشد.

نکته : در صورتی که جهت ثبت اطلاعات ورزشی خود به سامانه مبین مراجعه نمودید، پس از مراجعه مجدد به سامانه ارائه مجوز باشگاه های ورزشی به قسمت پیگیری درخواست مراجعه نموده و با استفاده از کد رهگیری خود که در مرحله اول دریافت نموده اید وارد مرحله شرایط خاص خواهید شد. به منظور تکرار مرحله استعلام و نمایش اطلاعات سوابق ورزشی که اخیرا در سامانه مبین ثبت نموده اید حتما یکبار دکمه <u>بازگشت به مرحله قبل</u> را بزنید تا به مرحله اطلاعات مدیران بازگشت داده شوید و سپس بر روی دکمه تایید و ادامه کلیک نمایید تا سوابق ثبت شده مجددا از سامانه مبین استعلام و به روز رسانی شود.

بر اساس شرایط خود سایر اطلاعات درخواستی در فرم شرایط خاص را تکمیل نمایید.

|              | ثنا <i>سه ر</i><br>HI D 000 | VD 01                        | يورزشي                                        | داری بائٹ <b>اہ ہ</b> ی<br>پ                 | رصدورمجوز بهره بر<br>دور مميني ميروبر              | آموزش فراین                               | راہنای                                    | )<br>ایران                     | ب<br>جمهوری اسلامی<br>به |
|--------------|-----------------------------|------------------------------|-----------------------------------------------|----------------------------------------------|----------------------------------------------------|-------------------------------------------|-------------------------------------------|--------------------------------|--------------------------|
| SY-OPD-02    | 2-HLP-009                   | -VR-01                       |                                               | (                                            | (ويره متقاصيان                                     |                                           |                                           | ) وجوانان                      | وزارت ورزثر              |
|              |                             |                              |                                               |                                              |                                                    |                                           |                                           |                                |                          |
|              |                             |                              |                                               |                                              |                                                    | ىيقى                                      | فاص شخص حة                                | ات شرایط م                     | اطلاعا                   |
| رى           | ات ملک                      | ک > مشخصا                    | زشی < اطلاعات مال                             | ط خاص کے فضای ور                             | للاعات مديران كم شرايم                             | عات موسس 🖌 اط                             | مات حقوقی 🗲 اطلا                          | ويت > اطلاء                    | استعلام ه                |
|              |                             |                              |                                               |                                              |                                                    |                                           | c58                                       | 125528 : (                     | کد رهگیری                |
| د اظهاری     | http نسبت به خو             | ىبين مى باشد.<br>regmobin//: | ستعلام شده از سامانه ه<br>، آدرس ۱.msy.gov.ir | و سابقه ی مربیگری ا<br>جعه به سامانه مبین با | سب مقام یا مدال آوری<br>بگری را دارید باید با مراج | سمت سابقه ی کس<br>ری و سابقه ی مربی       | ات نمایش داده در ق<br>مب مقام یا مدال آو  | محترم : اطلاء<br>ر که سابقه کس | - متقاضی<br>- در صورتی   |
| ، ناشی از آن | ی شود که مسئولیت            | اسان ارسال مہ                | مورت ناقص برای کارشنا                         | ین اطلاعات شما به ص                          | ج اطلاعات در سامانه مب                             | مربیگری و عدم در                          | ام نمایید.<br>مدال آوری یا سابقه          | ِزِشی خود اقدا<br>داشتن سابقه  | اطلاعات ور<br>-در صورت   |
| ر, نمایش     | ں دادہ می شود براء          | ط خاص نمایش                  | . که همین مرحله شراید                         | ری خود را وارد نمایند                        | محدد به سایت کد رهگ                                | ه مینن در مراجعه و                        | ید.<br>مرزشی خود در سامان                 | ه شما می باش<br>مت اطلاعات و   | کاملا برعهد<br>در صورت ث |
| کلیک نمایید  | دکمه تایید و ادامه          | سپس بر روی ا                 | ان ارجاع داده شوید و                          | ، مرحله اطلاعات مدير                         | ه مرحله قبل را بزنید تا به                         | ما دکمه بازگشت به                         | د از سامانه مبین حت                       | ثبت شده خو                     | استعلامات                |
|              |                             |                              | ه باشگاه انجام می شود                         | بر عامل ، مدیر و مدیر                        | شود.<br>، مبین برای موسس/مدی                       | لام و به روز رسانی<br>د.استعلام از سامانه | از سامانه مبین استع<br>مبین الزامی می باش | بت شده شما ا<br>ت در سامانه ه  | تا سوابق ب<br>ثبت اطلاعا |
|              |                             |                              |                                               |                                              | باشد؟                                              | یا مدال آوری می ب                         | بقه ی کسب مقام و                          | ضی دارای ساب                   | آیا متقاد                |
|              |                             |                              |                                               |                                              |                                                    |                                           |                                           | <b>ا</b> خير                   | _بله                     |
|              |                             |                              |                                               |                                              | ن، آزادگان می باشد؟                                | رزمندگان، جانبازار                        | ه شهدا و ایثارگران،                       | ضی جز خانواد<br>صخیر           | آیا متقا                 |
| 1            |                             |                              |                                               |                                              | ç.                                                 | ہ حوانان مے باشد                          | ستگان وزارت ورزش                          | ے۔<br>ضے حد بادنشہ             | آیا متقاد                |
|              |                             |                              |                                               |                                              |                                                    |                                           |                                           | <b>⊙</b> خير                   | يبله                     |
|              |                             |                              |                                               |                                              |                                                    | شد؟                                       | بقه ی ورزشی می با                         | ضی دارای ساب                   | آیا متقا                 |
|              |                             |                              |                                               |                                              |                                                    |                                           |                                           | • خير                          | لبه                      |
|              |                             |                              |                                               |                                              |                                                    | باشد؟                                     | قه ی مربیکری می ب                         | ضی دارای ساہ<br>©خیر           | ایا متقار<br>له          |
|              |                             |                              |                                               |                                              |                                                    |                                           |                                           | تعلام مريبان                   |                          |
|              | وضعيت تاييد مربى            | نام رشته                     | نام فدراسيون ن                                | محل بازآموزی                                 | درجه تخصصی                                         | تام مربی<br>تام شانمادگیم و               | کد ملی مربی                               | رديف                           |                          |
|              | انتظار تایید<br>فدراسیون    | اسكواش                       | اسكواش                                        | تهران                                        | درجه ۳                                             | زینب<br>اعلمی آل آقا                      | 005VF0F51A                                | ١                              |                          |
| ļ            |                             | فوتبال                       | فوتبال                                        | خراسان شمالی                                 | درجه ۳                                             | زینب<br>اعلمی آل آقا                      | 005VF0F51A                                | ۲                              |                          |
|              |                             | جودو                         | جودو و کوراش                                  | قزوین                                        | درجه ۳                                             | زینب<br>اعلمی آل آقا                      | ۰۰۶۷۴۰۴۶۱۸                                | ٣                              |                          |
|              |                             |                              |                                               |                                              |                                                    |                                           | نام مربی                                  |                                |                          |
| ان مقام      | مقام عنوا                   | ئوع مدال                     | رشته سال برگزاری                              | فدراسيون نام                                 | ، برگزاری سطح مسابقه                               | رده سئی رده                               | مربی نام خانوادگی<br>مربی                 | ف کدملی                        | ردي                      |
| ł            |                             |                              |                                               |                                              |                                                    |                                           |                                           |                                |                          |
|              |                             |                              |                                               |                                              |                                                    |                                           |                                           |                                |                          |
|              |                             |                              |                                               |                                              | ی می باشد؟                                         | ہدیریتی یا اجتماعے                        | بقه ی فعالیت های ه                        | ضی دارای ساہ                   | آیا متقا                 |
|              |                             |                              |                                               |                                              |                                                    |                                           |                                           |                                |                          |
|              |                             |                              |                                               |                                              |                                                    |                                           |                                           | ⊖خير                           | ⊖بله                     |

| ثناسه ند                  | الثگاه می ورزشی                | ایند صدور مجوز تهره برداری    | رابنای آموزشی فر              | محمد من الجام الرام                    |
|---------------------------|--------------------------------|-------------------------------|-------------------------------|----------------------------------------|
| MSY-OPD-02-HLP-009-VR-01  |                                | (وثرہ متقاضیان)               |                               | ب بوری اس کارین<br>وزارت ورزش و جوانان |
|                           |                                |                               |                               |                                        |
|                           |                                |                               | فه ی ورزشی می باشد؟           | آیا متقاضی دارای سابن<br>⊚بله ⊖خیر     |
|                           |                                |                               | ی ورزشکار                     | اطلاعات اختصاص                         |
| ت تاريخ پايان فعاليت      | شهرستان محل تاريخ شروع فعالين  | مالاغان الحربان مالاغان ما    | ي بار                         | 🐱 افزودن 😾 حذف                         |
| در باشگاه                 | باشگاه در باشگاه               |                               | <u> </u>                      |                                        |
|                           |                                |                               |                               |                                        |
|                           | ام رشته ورزشی :                | 1                             |                               | نام فدراسيون :                         |
|                           | \$                             |                               |                               | \$                                     |
|                           | ام هیات ورزشی :                | د<br>ا                        | استایل :                      | نام سبک / مادہ /                       |
|                           | اریخ شروع فعالیت ورزشی (سال) : | 3                             |                               | سطح ورزشکار :                          |
|                           |                                |                               |                               | \$                                     |
|                           | ده سنی فعالیت اصلی :           |                               | :                             | رده سنی فعالیت                         |
|                           | €                              | *                             |                               | ÷                                      |
| التخاب؟                   |                                |                               | · (                           |                                        |
|                           | نواهی سلامت :                  | 5                             | :                             | وضعيت جسمانى                           |
|                           | \$                             |                               |                               | ÷                                      |
|                           | رونده فصایی ورزشی :<br>\$      | )<br>                         |                               | سابغه لژیونری :<br>¢                   |
|                           |                                |                               | نفرانس و اجلاس و سمینار :     | تعداد شرکت در ک                        |
|                           |                                |                               |                               |                                        |
|                           |                                |                               |                               |                                        |
|                           |                                | ن، جانبازان، آزادگان می باشد؟ | ده شهدا و ایثارگران، رزمندگار | آیا متقاضی جز خانوا                    |
|                           |                                |                               |                               | €بله ⊖خير                              |
|                           |                                |                               | ه شهدا و ایثارگران            | اطلاعات خانواده                        |
| ، حضور(سال) مدت حضور(ماه) | ا شهید نام منطقه عملیاتی مدت   | رگری درصد جانبازی نسبت ہ      | ف<br>ديف وبرايش وضعيت ايثا    | افزودن <b>الأ</b> حذة<br>ر             |
|                           |                                |                               |                               |                                        |
|                           |                                |                               |                               |                                        |

مرکز فناوری اطلاعات، ارتباطات و تحول اداری وزارت ورزش و جوانان

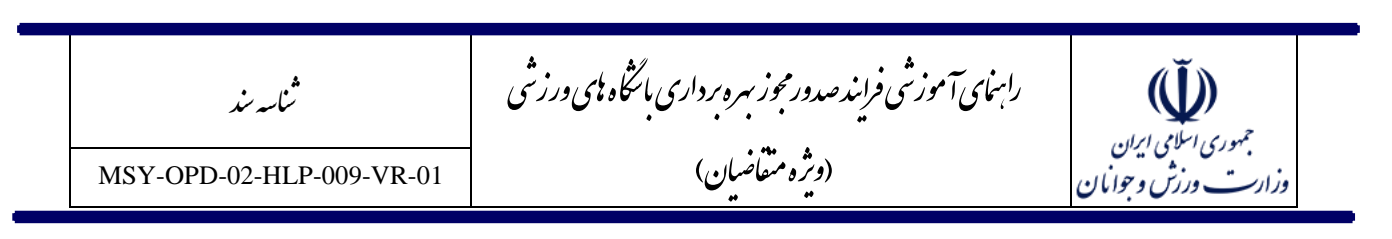

### فرم اطلاعات فضاى ورزشى

در این مرحله ضروری است تعداد رشته های ورزشی ای که قصد دریافت مجوز فعالیت آنها را در باشگاه ورزشی خود دارید مشخص نمایید. پس از ثبت تعداد رشته های مورد نظر لازم است به تعداد آنها بر دکمه افزودن بالای جدول رشته ها کلیک کرده و فیلدهای اطلاعاتی رشته مربوطه را تکمیل نمایید.

دقت نمایید ضروری است تعداد رشته های ورزشی وارد شده باید با تعداد سطر های جدول زیر یکی باشد.

| ت فنی فضای ورزشی برابر نقشه<br>مالاعات حقوقی کم اطلاعات موسس کم اطلاعات مدیران کم شرایط خاص کم فضای ورزشی کم اطلاعات مالک کم مشخصات ملک کم مدارک | مشخصاد<br>نوع درخواست |
|----------------------------------------------------------------------------------------------------|-----------------------|
| c5812552                                                                                                    | ند رهگیری : 8         |
| ، های ورزشی :                                                                                                    | *تعداد رشته           |
| حذف                                                                                                    | افزودن 🙀              |
| ويرايش نام فدراسيون رشته ورزشی شاخه زير شاخه سبک نوع زيرينا نوع<br>مکان کف يوش                                                                   | رديف                  |
|                                                                                                    |                       |
|                                                                                                    |                       |
| تایید و ادامه بازگشت به مرحله قبل                                                                                                    |                       |

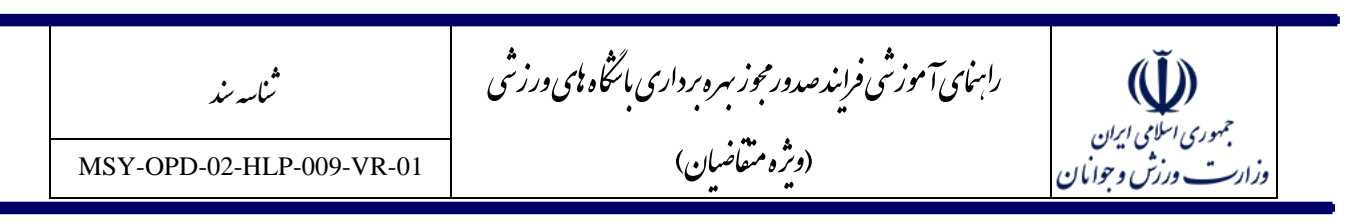

#### فرم مشخصات ملک

در این مرحله اطلاعات مشخصات جغرافیایی و تماس ، مشخصات زمین و بنا و امکانات موجود باشگاه ورزشی تکمیل می شود.

دقت فرمایید انتخاب نام استان و شهرستان در این مرحله بسیار مهم می باشد. در صورت اشتباه درانتخاب نام استان یا شهرستان درخواست شما وارد کارتابل استان دیگری شده و ضروری است درخواست جدیدی ثبت نمایید. در این فرم تکمیل آدرس پستی و کد پستی مکان باشگاه الزامی می باشد. کد پستی ده رقمی وارد شده و آدرس پستی درج شده توسط متقاضی در شماره مجوز باشگاه ورزشی شما درج خواهد شد، لذا در ثبت صحیح آن دقت فرمایید.

| مشخصات جغرافیایی و تماس                 |          |                                       |
|-----------------------------------------|----------|---------------------------------------|
| *استان :                                |          | *شهرستان :                            |
| \$                                      |          | \$                                    |
| بخش :                                   | ده شهر : | آبادی :                               |
| \$                                      | \$       | \$                                    |
| *کد پستی ۱۰ رقمی (عدد و بدون خط تیره) : |          | آدرس وب سایت اختصاصی (در صورت وجود) : |
|                                         |          |                                       |
| *آدرس پستی :                            |          |                                       |
|                                         |          |                                       |
|                                         |          |                                       |
|                                         |          |                                       |
|                                         |          | ``                                    |
| طول جغرافیایی (با GPS) :                |          | عرض جغرافیایی (با GPS) :              |
|                                         |          |                                       |
|                                         |          |                                       |

در ادامه ضروری است جزئیات اطلاعات زمین و بنا شامل مساحتها و امکانات رفاهی و تاسیساتی باشگاه در قسمتهای

مشخص شده ثبت شود.

پ جمهوری اسلامی ایران وزارت ورزش و جوانان

رامهای آموزشی فرایند صدور محوز بهره برداری باشگاه بلی ورزشی (ویژہ متقاضیان)

ثناسه سند

MSY-OPD-02-HLP-009-VR-01

| ام مساحت ها به مترمریع درج شوند.<br>صورت اعشاری بودن، عدد رُنّد شود. | شوتد.<br>شود.               |                                |                    |            |                                                 |                    |
|----------------------------------------------------------------------|-----------------------------|--------------------------------|--------------------|------------|-------------------------------------------------|--------------------|
| صورت عدم وجود هر کدام از بخش                                         | خش های ذکر شده (ماتند بخت   | ، تماشاچیان و غیرہ) مساحت آن ہ | فس • درج شود.<br>ر |            |                                                 |                    |
| ظور از مساحت فضای سرپوشیده یا ر<br>عات» درج شود.                     | ه یا روباز ورزشی، مجموعه مس | فت کل مکان هایی است که برای    | ورزش دردن مراجع    | ظر کرفته د | ته شده است. بفیه فضا در ردیف <sup>«</sup> مساحت | ت بخش اداری و حدما |
| ن ودن الا حذف                                                        |                             |                                | 🗖 افتا مدن 🗴       |            |                                                 |                    |
| رودن با ديات                                                         | تمع بناي وينش               | شابط خام                       | دىف                |            | مدار بنای مرتشر                                 | شابط خام           |
|                                                                      | <u>g-77,0-75</u>            | 0                              |                    |            | <u></u>                                         |                    |
|                                                                      |                             |                                |                    |            |                                                 |                    |
|                                                                      |                             |                                |                    |            |                                                 |                    |
|                                                                      |                             |                                |                    |            |                                                 |                    |
| وضعیت ملک :                                                          |                             | نوع زيربنا :                   |                    |            | مساحت فضاى سرپوشيده ورزث                        | شی (مترمربع) :     |
| \$                                                                   |                             | \$                             |                    |            | -                                               |                    |
|                                                                      |                             |                                |                    |            |                                                 |                    |
| ساحت فضای روباز ورزشی (مت                                            | , (مترمربع) :               | مساحت بخش اداری و م            | شاعات (مترمربع     |            | کاربری ملک :                                    |                    |
|                                                                      |                             |                                |                    |            | \$                                              |                    |
| ساحت کل زیر بنا (مترمربع) :                                          | : (я                        | مساحت کل زمین (مترمر           | : (ഉ               |            | نەع مكان ورزشى :                                |                    |
|                                                                      |                             |                                | ·.c.               |            | \$                                              |                    |
|                                                                      |                             |                                |                    |            |                                                 |                    |
| بع مالکیت / مدیریت :                                                 |                             | پارکینگ :                      |                    |            |                                                 |                    |
| \$                                                                   |                             | \$                             |                    |            |                                                 |                    |
| بداد طبقات :                                                         |                             | زيرزمين :                      |                    |            | رمپ نقاله :                                     |                    |
|                                                                      |                             | \$                             |                    |            | \$                                              |                    |
|                                                                      |                             |                                |                    |            |                                                 |                    |
| ىيشە دو جدارە :                                                      |                             | عایق کاری صوتی :               |                    |            | عایق کاری رطوبتی :                              |                    |
| \$                                                                   |                             | \$                             |                    |            | \$                                              |                    |
| ایق کاری حرارتی :                                                    |                             | اتاق مربیان :                  |                    |            | اتاق پزشکی :                                    |                    |
| \$                                                                   |                             | \$                             |                    |            | \$                                              |                    |
| اقبيا فضاء مناسب باء كمك                                             | مكنها باما و                | اتلة. داميات :                 |                    |            | . dioi                                          |                    |
| ى يە كىسى سىسب بربى كىسى<br>\$                                       |                             | ÷                              |                    |            | ÷                                               |                    |
|                                                                      |                             |                                |                    |            |                                                 |                    |
| ایکاه مخصوص :                                                        |                             | مساحت رختکن (مترمربع           | : (                |            | تعداد رختکن (باب) :                             |                    |
| ÷                                                                    |                             |                                |                    |            |                                                 |                    |
| اق ماساژ :                                                           |                             | تعداد دوش (باب) :              |                    |            | آیا جزئی از یک مجموعه ورزشی                     | ی است؟             |
| \$                                                                   |                             |                                |                    |            | \$                                              |                    |
|                                                                      |                             |                                |                    |            |                                                 |                    |
| مازخانه :                                                            |                             | اتاق مشاوره رژیم غدایی         | :                  |            | تعداد سرویس بهداشتی (باب)                       | : (                |
| ÷                                                                    |                             | ÷                              |                    |            |                                                 |                    |
| اق مشاوره و برنامه ریزی ورزش                                         | ورزشى :                     | تعداد لاکر :                   |                    |            | سرایداری :                                      |                    |
| \$                                                                   |                             |                                |                    |            | \$                                              |                    |
|                                                                      |                             |                                |                    |            |                                                 |                    |
| فش تماشاچی در فصای سرپو،                                             | ىرپوشىدە :                  |                                | بخش تماسا          | فصای رو    | ې روباز :                                       |                    |

مرکز فناوری اطلاعات، ارتباطات و تحول اداری وزارت ورزش و جوانان

| ثنابيه بند               | راہمای آموزشی فرایند صدور مجوز ہبرہ برداری باسگاہ ہای ورزش | معدير المان                              |
|--------------------------|------------------------------------------------------------|------------------------------------------|
| MSY-OPD-02-HLP-009-VR-01 | (ویژه متقاضیان)                                            | بطوری معلقی مریدن<br>وزارت ورزش و جوانان |

در قسمت مشخصات زمین و بنا درج وضعیت ملک اجباری می باشد.

نکته مهم: متقاضیانی که موفق به دریافت مجوز باشگاه خواهند شد در سامانه موجود به عنوان باشگاه دار محسوب شده و با استفاده از نام کاربری و کلمه عبور خود همواره امکان به روز رسانی امکانات باشگاه ورزشی خود که در فرم زیر آمده است را دارا هستند.

اطلاعات درج شده در این قسمت برای گزارش گیری از امکانات و تسهیلات باشگاه های ورزشی موجود و رتبه بندی باشگاه های ورزشی استفاده خواهد شد.

| سیستم تهویه :             | نوع کرمایش :            | نوع سرمایش :               |
|---------------------------|-------------------------|----------------------------|
| \$                        | \$                      | \$                         |
| سامانه اعلام حريق :       | سامانه اطفای حریق :     | سامانه هشدار دهنده مرکزی : |
| \$                        | \$                      | \$                         |
| دوربین مدار بسته (CCTV) : | سامانه پخش صوت :        | سامانه پخش تصویر :         |
| \$                        | \$                      | \$                         |
| برق اضطراری :             | تعداد کپسول آتش نشانی : | سامانه پذیرش رایانه ای :   |
| \$                        |                         | \$                         |
| نوع روشنایی فضای روباز :  | فروشگاه :               | مهمانسرا :                 |
| \$                        | \$                      | \$                         |
| نبار :                    | خوابگاه :               | رستوران :                  |
| \$                        | \$                      | \$                         |
| کتابخانه :                | سالن آمفی تئاتر :       | سالن همایش :               |
| \$                        | \$                      | \$                         |

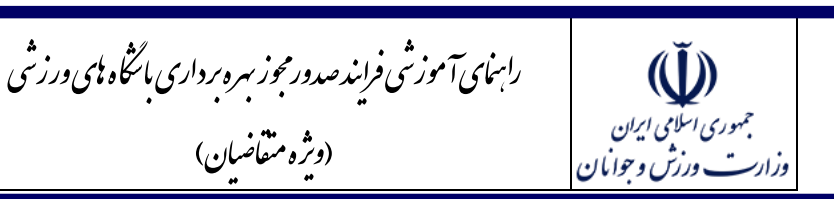

### فرم مدارک

آخرین مرحله از مراحل ثبت درخواست صدور مجوز بهره برداری باشگاه ورزشی، مرحله آپلود مدارک می باشد. از آنجائیکه این سامانه دارای اتصال سیستمی با ثبت احوال و سامانه مبین وزارت ورزش و جوانان می باشد در قسمت مدارک نیازی به بارگذاری مدارک هویتی شامل کارت ملی و صفحات شناسنامه، همچنین تصاویر مدارک مربیگری مربيان نمى باشد و در اين مرحله صرفاً بارگذارى تصوير اسكن شده آرم طراحى شده مكان ورزشى الزامى است.

(وثرہ متقاضان)

ثناسه يند

MSY-OPD-02-HLP-009-VR-01

|                              |                                             | مدارک ارسالی                                                                          |
|------------------------------|---------------------------------------------|---------------------------------------------------------------------------------------|
| شخصات ملک 🔪 مدارک            | یط خاص 🗙 فضای ورزشی 🔪 اطلاعات مالک 🗙 ه      | نوع درخواست 🗙 اطلاعات حقوقی 🍾 اطلاعات موسس 🍾 اطلاعات مدیران 🔪 شرا                     |
|                              |                                             | کد رهگیری : <mark>c58125528</mark>                                                    |
|                              | با PDF باشد.                                | 1. فرمت فایل های اسکن شده می تواند یکی از موارد GIF ،PNG ، JPG ، JEPG و ی             |
|                              | توانید استفاده نمایید.                      | 2.برای بارگزاری مدارکی که بیشتر از یک مورد هستند از فرمت های rar یا zip نیز می د<br>م |
|                              |                                             | 3. حجم مدرک ارسالی حداکثر 500KB ، به ازای هر فایل باشد.<br>                           |
|                              |                                             | 4. به همراه داشتن اصل مدارک شناسایی هنگام مراجعه حضوری، الزامی است.                   |
| ری می باشد) :                | اسکن آیین نامه داخلی باشگاه (این مورد اختیا | *اسکن آرم طراحی شده مکان ورزشی :                                                      |
|                              | No file selectedBrowse                      | No file selectedBrowse                                                                |
| (این مورد اختیاری می باشد) : | اسکن حکم کارگزینی از وزارت ورزش و جوانان    | اسکن معرفی نامه از بنیاد شهید و امور ایثارگران (این مورد اختیاری می باشد) :           |
|                              | No file selectedBrowse                      | No file selectedBrowse                                                                |
|                              |                                             |                                                                                       |
|                              |                                             |                                                                                       |
|                              |                                             |                                                                                       |
|                              | 1. Zala - a se Atili                        |                                                                                       |
|                              | باردست به مرحله قبل                         |                                                                                       |

در نهایت پس از تکمیل اطلاعات و زدن دکمه "تایید و ادامه" در صورتی که با پیغام "عملیات با موفقیت انجام شد" مواجه شدید اطلاعات شما به درستی ثبت و برای کارشناس امور باشگاه های اداره شهرستان ارسال شده است.

| ثنابيه ند                | راہمای آموزشی فرایندصدورمجوز ہبرہ برداری باسگاہ ہای ورزش | الله المرابع                 |  |
|--------------------------|----------------------------------------------------------|------------------------------|--|
| MSY-OPD-02-HLP-009-VR-01 | (ویژه متقاضیان)                                          | ب وران<br>وزارت ورزش وجوانان |  |

اقدامات مورد نیاز توسط متقاضی در صورت بازگشت پرونده از کارشناسان

در مراحل رسیدگی به پرونده ممکن است بر اساس تشخیص کارشناسان رسیدگی، اطلاعات پرونده نیاز به اصلاح و یا اقدامی از سوی متقاضی داشته باشد، در چنین شرایطی پرونده مجدد به کارتابل متقاضی برگشته و توضیحات کارشناس مربوطه نیز به متقاضی نمایش داده خواهد شد. مسئولیت تکمیل به موقع پرونده و انجام اصلاحات مورد نیاز با متقاضی است و در صورتی که مراحل ثبت و تایید را به درستی انجام ندهد و پرونده در کارتابل وی باقی بماند مسئولیتی متوجه کارشناسان مربوطه نخواهد بود، لذا ضروری است تا زمان اتمام مراحل رسیدگی متقاضیان بصورت مستمر وضعیت پرونده خود را از طریق سامانه پیگیری نمایند. در ادامه مراحلی که ممکن است از سوی کارشناس مربوطه پرونده به متقاضی بازگردد و اقدامات لازم توضیح داده شده است.

- ۱) بازگشت از کارشناس شهرستان بابت اصلاح مدارک یا اطلاعات اولیه: کارشناس شهرستان بعد از دریافت درخواست اولیه از سوی متقاضی در دو مرحله اطلاعات را مورد بررسی قرار میدهد. در مرحله اول مدارک و اطلاعات اولیه فرم ثبت درخواست مورد بررسی واقع و در صورت مشاهده هرگونه نقص در مدارک بارگذاری شده یا اطلاعات ثبت شده پرونده را در وضعیت دارای نقص مدارک قرار میدهد. در این صورت پرونده به متقاضی یا اطلاعات ثبت شده توضیحات کارشناس شهرستان برای وی فراهم می باشد. سپس متقاضی با مراجعه به برگشته و امکان مشاهده توضیحات کارشناس شهرستان برای وی فراهم می باشد. سپس متقاضی با مراجعه به پرونده و زدن دکمه "تایید و ادامه" می تواند نواقص را مشاهده نموده و پس از اصلاح، مجدد در خواست را ارسال نماید.
- ۲) بازگشت از کارشناس شهرستان بابت اصلاح مکان باشگاه: در صورتی که کارشناس شهرستان مدارک را کامل تشخیص دهد و تاریخ بازدید از مکان را تعیین نماید اقدام به بازدید فیزیکی از محل می نماید. اگر مکان بازدید شده نیازمند اصلاح تشخیص داده شود کارشناس شهرستان نتیجه بازدید را در سامانه در وضعیت نیاز به اصلاح ثبت می نماید و توضیحات خود را درج میکند. در این صورت ضروری است متقاضی وارد پرونده خود شده و بر اساس توضیحات کارشناس اقدام به اصلاح اطلاعات مکان نماید. پس از اصلاح مجددا تاریخ بازدید از سوی کارشناس تعیین و تا زمان دریافت تایید مکان این مرحله ادامه خواهد یافت.
- ۳) بازگشت از مرحله کارشناس شهرستان بابت اصلاح استعلامات: پس از دریافت نامه های استعلامات میان سازمانی توسط متقاضی و دریافت پاسخ استعلامات توسط کارشناس شهرستان، عملیات بارگذاری تصاویر پاسخ نامه های استعلام توسط کارشناس شهرستان انجام می پذیرد. در این مرحله اگر پاسخ استعلامات متقاضی منفی بوده و نیازمند اقداماتی از سوی متقاضی باشد، استعلام مربوطه توسط کارشناس شهرستان در وضعیت نیاز به اصلاح قرار

| ثناسه سند                | رامهای آموزشی فرایندصدورمجوز مبره برداری بانگاه پلی ورزش | Ŭ,                                      |
|--------------------------|----------------------------------------------------------|-----------------------------------------|
| MSY-OPD-02-HLP-009-VR-01 | (ویژه متقاضیان)                                          | جهوری اس ی ایران<br>وزارت ورزش و جوانان |

میگیرد و پیامک اطلاع رسانی به متقاضی ارسال خواهد شد. متقاضی با مراجعه به درخواست و مشاهده توضیحات کارشناس شهرستان ضروری است نسبت به اصلاحات لازم اقدام نموده و پیگیری لازم را انجام دهد.

۴) بازگشت از کارشناس حقوقی استان: کارشناس حقوقی استان در بررسی پرونده ممکن است استعلامات بارگذاری شده یا اطلاعات ثبت شده یا هر دو را نیازمند اصلاح بداند. در صورتی که کارشناس حقوقی گزینه نیاز به اصلاح استعلام را تعیین کرده باشد پرونده با هدف اطلاع متقاضی از این مرحله ابتدا وارد کارتابل وی شده و پس از مشاهده و زدن دکمه تایید و ادامه توسط متقاضی، پرونده جهت اصلاح نامههای استعلام به کارتابل کارشناس شهرستان مربوطه قرار می گیرد. دقت فرمایید به منظور ادامه فرایند و اطلاع کارشناس شهرستان از انجام مجدد استعلامات، زدن دکمه "تایید و ادامه" در این مرحله توسط متقاضی ضروری است.

در صورتی که کارشناس حقوقی اطلاعات مربوط به مالک ملک را نیاز به اصلاح بداند و متقاضی نسبت به اصلاح اطلاعات مالک درج شده اقدام نماید، پرونده وارد کارتابل کارشناس حراست خواهد گردید.

۵) بازگشت از کارشناس فنی مهندسی استان: کارشناس فنی مهندسی استان در بررسی پرونده ممکن است استعلامات بارگذاری شده یا اطلاعات ملک ثبت شده یا هر دو را نیازمند اصلاح بداند. در صورتی که کارشناس فنی مهندسی گزینه نیاز به اصلاح استعلام را تعیین کرده باشد پرونده با هدف اطلاع متقاضی از این مرحله ابتدا وارد کارتابل وی شده و پس از مشاهده و زدن دکمه تایید و ادامه توسط متقاضی، پرونده جهت اصلاح نامههای استعلام به کارتابل کارشناس شهرستان مربوطه قرار می گیرد. دقت فرمایید <u>به منظور ادامه فرایند و اطلاع</u>

رابهای آموزشی فرایند صدور مجوز بهره برداری بانگاه پای ورزشی ثناسه يند جهوری اسلامی ایران وزارت ورزش و جوانان (وثرہ متقاضان) MSY-OPD-02-HLP-009-VR-01

کارشناس شهرستان از انجام مجدد استعلامات، زدن دکمه "تایید و ادامه" در این مرحله توسط متقاضی ضروری

| متقاضی محترم:در قسمت موارد نیاز به اصلاح از سمت واحد مربوطه نواقص مدارک شما اعلام شده است،لطفا تنها اقدام به تصحیح همان مور<br>نمایید که برای شما مشخص شده است،هرگونه تغییردیگری در اطلاعات باعث به تعویق افتادن روند دریافت مجوز شما می شود. |
|----------------------------------------------------------------------------------------------------|
| نظر واحد فنی و مهندسی : نیاز به اصلاح                                                                                                    |
| توضیحات نیاز به اصلاح واحد فنی و مهندسی : توضیحات نیاز به اصلاح فنی                                                                                                    |
| در صورتی که تیک نیاز به اصلاح استعلام برای شما مشخص شده است با کلیک بر روی دکمه تایید و ادامه درخواست برای کارشناس شهرستان ارسال و با مراجعه حضوری نس                                                                                         |
| رفع استعلام مشخص شده، اقدام نماييد.                                                                                                    |
| در صورتی که تیک نیاز به اصلاح اطلاعات برای شما مشخص شده است با کلیک بر روی دکمه تایید و ادامه اطلاعات درخواستی را اصلاح نمایید تا درخواست شما برای بررسی                                                                                      |
| به واحد مربوطه ارسال شود.                                                                                                    |
| نیاز به اصلاح استعلام : 🗸                                                                                                    |
| المراجع المراجع المراجع المراجع المراجع المراجع المراجع المراجع المراجع المراجع المراجع المراجع المراجع المراجع                                                                                                    |

۶) بازگشت از کارشناس حراست استان: کارشناس حراست استان در بررسی پرونده استعلامات بارگذاری شده یا اطلاعات ثبت شده یا هر دو را نیازمند اصلاح بداند. در صورتی که کارشناس حراست گزینه نیاز به اصلاح استعلام را تعیین کرده باشد پرونده با هدف اطلاع متقاضی از این مرحله ابتدا وارد کارتابل وی شده و پس از مشاهده و زدن دکمه تایید و ادامه توسط متقاضی، پرونده جهت اصلاح نامههای استعلام به کارتابل کارشناس شهرستان مربوطه قرار می گیرد. دقت فرمایید به منظور ادامه فرایند و اطلاع کارشناس شهرستان از انجام مجدد استعلامات. زدن دکمه "تایید و ادامه" در این مرحله توسط متقاضی ضروری است.

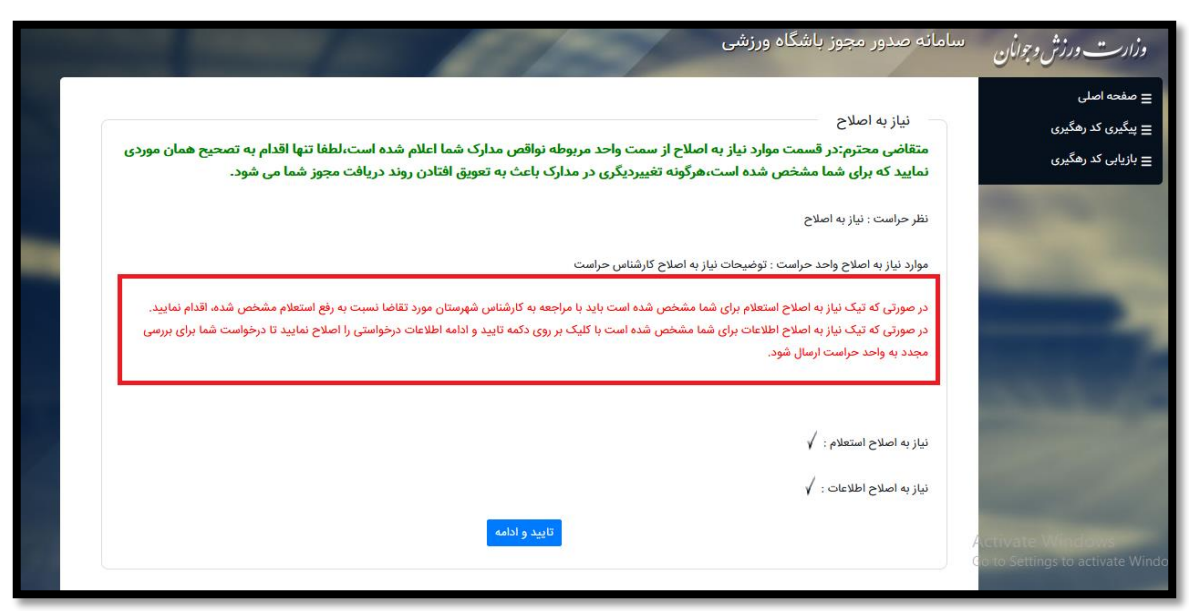

مر کز فناوری اطلاعات، ارتباطات و تحول اداری وزارت ورزش و جوانان

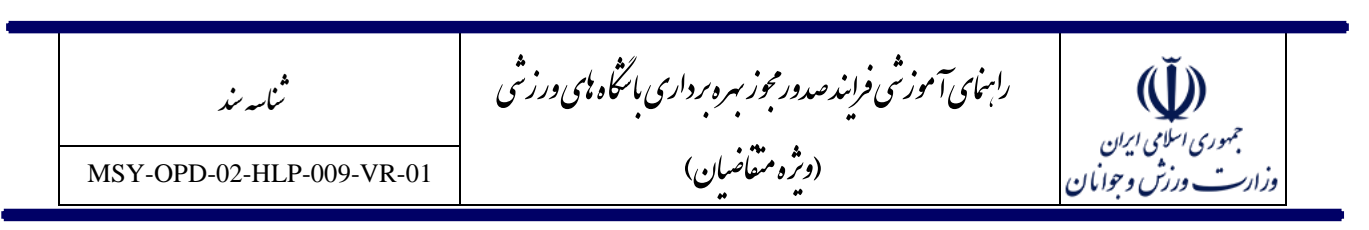

کارشناسان حراست میتوانند اطلاعات مربوط به مدیران باشگاه و اسامی پیشنهادی باشگاه را نیاز به اصلاح تشخیص دهند و ضروری است متقاضی نسبت به اصلاح اطلاعات مربوطه بر اساس توضیحات کارشناس اقدام نماید.

۷) بازگشت از کارشناس استان جهت پرداخت وجه تعرفه صدور: در صورتی که پرونده کلیه مراحل خود را با موفقیت به پایان رسانده باشد و به تایید نهایی استان برسد وارد مرحله پرداخت وجه تعرفه صدور مجوز می گردد و این مرحله توسط پیامک نیز به متقاضی اطلاع رسانی خواهد شد. در نسخه فعلی سامانه به منظور پرداخت وجه ثبت نام ضروری است به سامانه شناسه واریز وزارت ورزش و جوانان به آدرس مامانه به منظور پرداخت وجه ثبت مراجعه نام ضروری است به سامانه شناسه واریز وزارت ورزش و جوانان به آدرس مامانه به منظور پرداخت وجه ثبت مراجعه نام ضروری است به سامانه شناسه واریز وزارت ورزش و جوانان به آدرس مامانه مراجعه نمایید و در فرم مربوطه نموده و پس از واریز وجه تعرفه با استفاده از کد رهگیری به پرونده خود در سامانه مراجعه نمایید و در فرم مربوطه اطلاعات مربوط به فیش واریزی درج گردد. در این مرحله ثبت نام پذیرنده، تاریخ و زمان تراکنش، شماره پیگیری پرداخت و تصویر فیش واریزی الزامی می باشد. بعد از ثبت اطلاعات فیش، پرونده مجدد وارد کار تابل استان خواهد گردید. اگر اطلاعات فیش واریزی مورد تایید کارشناس استان واقع نشود این مرحله مجدد از تر می شود.

در تمام موارد فوق ضروری است متقاضی با در اختیار داشتن کد رهگیری درخواست مربوطه وارد سامانه شده و نسبت به تکمیل اطلاعات مرحله مربوطه اقدام نماید. با زدن دکمه "تایید و ادامه" در انتهای فرم پرونده مجددا به روال رسیدگی برخواهد گشت، در غیر اینصورت در کارتابل متقاضی باقی مانده و پرونده برای کارشناسان قابل مشاهده نخواهد بود.

ضوابط فنی بارگذاری تصاویر در سامانه

- ✓ سقف حجم تصاوير سامانه: 500 KB
- ✓ پسوندهای مورد قبول: gif, png, jpg, jpeg